| 安全上の注意                                         | 2 |
|------------------------------------------------|---|
| 第1章 梱包内容とHDDの取り付け                              | 3 |
| 1-1 梱包内容                                       |   |
| 第2章 各部の名称                                      |   |
| 2-1 フロントパネル                                    |   |
| 2-2 リアパネル                                      | 5 |
| 第3章 ライブ映像、再生                                   |   |
| 3-1 ライブモード                                     | 6 |
| 3-1.1 ライブモード リモコン操作                            |   |
| 3-1.2 ライブモード                                   |   |
| 3-1.3 ログイン                                     |   |
| 3-2 再生モード                                      |   |
| 第4章 メインメニュー設定                                  |   |
| 4-0.1 パスワードを入力する時のマウス操作                        |   |
| 4-1 システム設定                                     | 9 |
| 4-2 イベント設定                                     |   |
| 4-2.1 モーション設定                                  |   |
| 4-2.1.1 モーションエリアの設定                            |   |
| 4-2.2 センサー設定                                   |   |
| 4-2.3 システム設定                                   |   |
| 4-3 録画設定                                       |   |
| 4-3.1 スケジュール録画設定                               |   |
| 4-4 システム情報                                     |   |
| 4-5 カメラ設定                                      |   |
| 4-6 ストレージ設定                                    |   |
| 4-7 ネットワーク設定                                   |   |
| 4-8 アカウント設定                                    |   |
| 第5章 バックアップと検索                                  |   |
| 5-1 バックアップ設定                                   |   |
| 5-2 検索設定                                       |   |
| 第6章 ネットワークアクセス                                 |   |
| 6-1.1 IEで接続                                    |   |
| 6-1.2 DVRへの接続                                  |   |
| 6-1.2.1 IEでの接続                                 |   |
| 6-1.2.2 iWatch DVR for Win XP/Win Vista/7 での接続 |   |
| 第7章 スマートフォンで接続 インストールと操作                       |   |

# 安全上の注意

1. 適切な電源をご使用ください。

規定の電圧(100-240V AC)を上回る電源で本製品を使用しないでください。

2. DVR ケースに金属製の物を挿入しないでください。

DVRケースに異物を入れると危険な感電を引き起こす場合があります。

- 3. 湿気やほこりの多い場所、水気のある場所でのご使用はさけてださい。 湿気の多い地下室やほこりっぽい廊下などの場所には置かないでください。
- 4.本製品を雨にさらしたり、水気のある場所で使用したりしないでください。 万が一、本製品が濡れてしまった場合は、直ちにコンセントを抜いて 指定販売店にご連絡ください。
- 5. 製品の表面を清潔で乾いた状態に保つようにしてください。

DVRケース外側のお手入れには、水(溶剤なし)で湿らせた布をお使いください。

6. 上部カバーを取り外さないでください。

DVRから異音や異臭が発生した場合には、直ちにコンセントを抜いて 指定販売店にご連絡ください。

7. 上部カバーを取り外さないでください。

警告: DVRのカバーを取り外すと、感電の恐れがあります。

8. DVR ボックスは慎重に取り扱ってください。

DVRを誤って硬い床などに落としてしまうと、故障の原因となる場合があります。物理的損傷によりDVRが正しく動作しない場合、指定販売店にお問い合わせのうえ修理してください。

9. 標準リチウム電池をお使いください。 (注: 電池は出荷時に取り付け済みです。)

マザーボードに取り付けられた標準3Vリチウム電池は、電源オフ状態で正確な時刻表示が できなくなったら交換してください。 警告: 電池交換はDVRのコンセントを抜いてから行 ってください。コンセントを挿したままでは感電の恐れがあります。 使用済み電池は適切 に処分してください。

#### 10. 装置周りの空気循環をよくしておくようご留意ください。

本DVRシステムは、稼働中に熱を発するハードドライブをビデオ記憶装置として内蔵してい ます。 作動中にシステムを冷却するためのDVRの空気穴(底面、上面、側面、背面)はふさ がないようにしてください。 本製品は空気循環のよい場所に設置してください。

# 第1章 梱包内容

# 1-1 梱包内容

- 1. DVR本体
- 2. 取扱説明書
- 3. リモコン
- 4. 単三電池×2個
- **5**. CD
- 6. マウス
- 7. 電源

# 第2章 各部の名称

## 2-1 フロントパネル

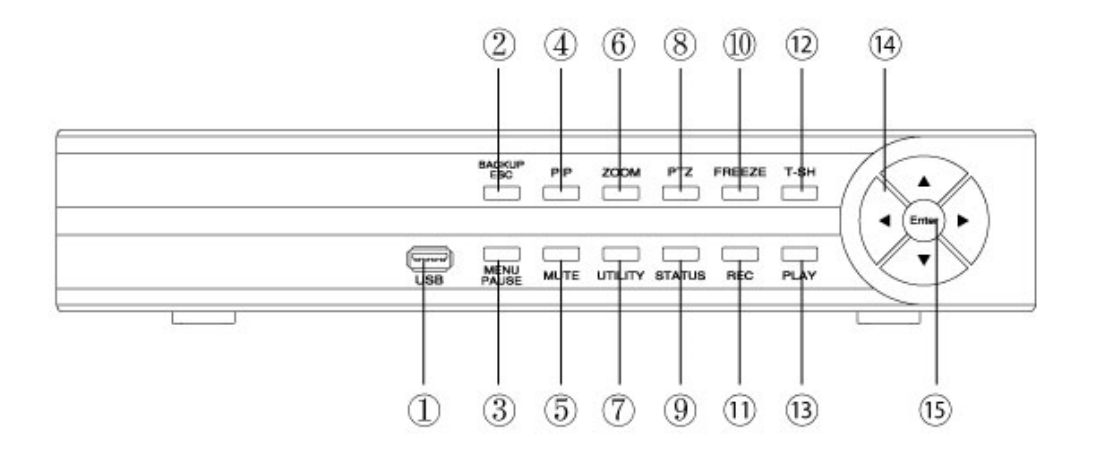

| ① USB 2.0端子  | USB装置端子                         |
|--------------|---------------------------------|
| 5 BACKUP/ESC | バックアップモードに移行 / 前のページに戻る         |
| 3 MENU       | メニュー表示 再生モード時:一時停止              |
| (4) PIP      | PIPモードで表示                       |
| 5 MUTE       | 操作音 ON/OFF                      |
| 6 ZOOM       | 拡大機能がつかえます                      |
| ⑦ UTILITY    | メニューのユーティリティを表示します              |
| (8) PTZ      | 上下左右に動くカメラの制御ができます              |
| (9) STATUS   | システム情報を表示します                    |
| 10 PIP       | PIPモードで表示                       |
| (1) REC      | 手動録画の開始・停止                      |
| 12 T-SH      | 検索メニュー表示                        |
| 13 PLAY      | 再生の開始。                          |
|              | ▲:設定時、上に移動 / SLOW:再生モード時、スロー再生  |
|              | ▼ : 設定時、下に移動 /   ■ :再生モード時、再生停止 |
| 四 万回キー       | ▶ : 設定時、数字を上げる/ ▶▶ : 再生モード時、早送り |
|              | ◀ : 設定時、数字を下げる/ ◀◀: 再生モード時、巻き戻し |
| (I) ENTED    | 全画面表示                           |
| 19 ENTER     | 設定時,実行                          |

2-2 リアパネル

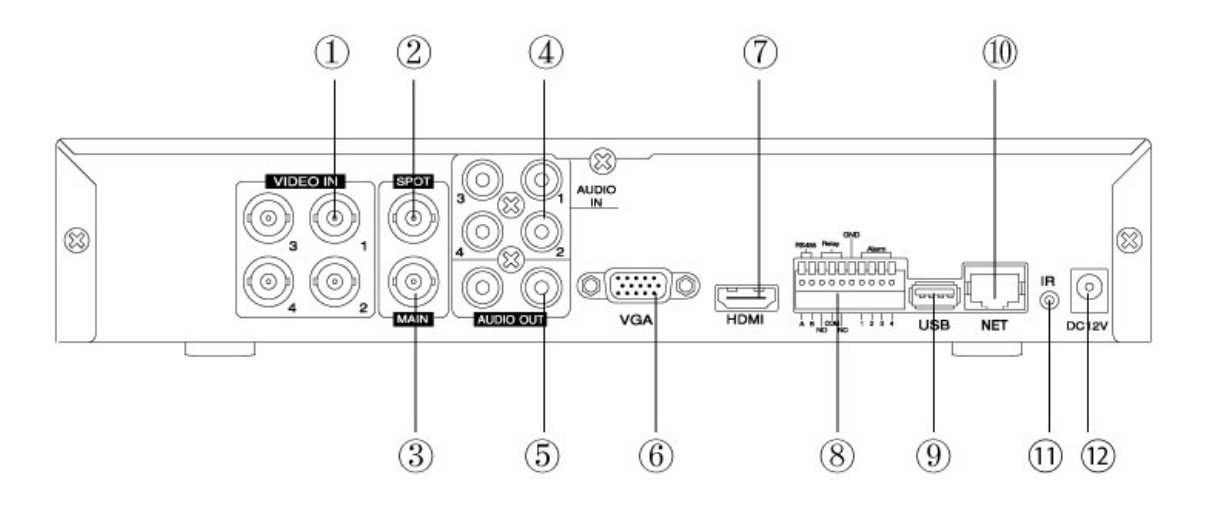

| ① VIDEO INPUT  | CH1~4 カメラ入力 (BNC端子×4)      |
|----------------|----------------------------|
| ② SPOTモニター     | 入力されたカメラを自動順次送りで出力 (BNC端子) |
| ③ MAINモニター     | モニター出力 (BNC端子)             |
| ④ AUDIO INPUT  | 音声信号入力(RCA端子)              |
| 5 AUDIO OUTPUT | 音声信号出力(RCA端子)              |
| 6 VGA          | VGA端子                      |
| ⑦ HDMI         | HDMI出力端子                   |
| ⑧ 外部端子 I/0     | 外部センサー等、入出力端子              |
| 9 USB          | USBポート (USBマウス)            |
| 10 NET         | インターネットの端子 (RJ45インターフェース)  |
| 1 IR           | リモコン端子                     |
| 12 DC 12V      | DC 12V挿し込み口                |

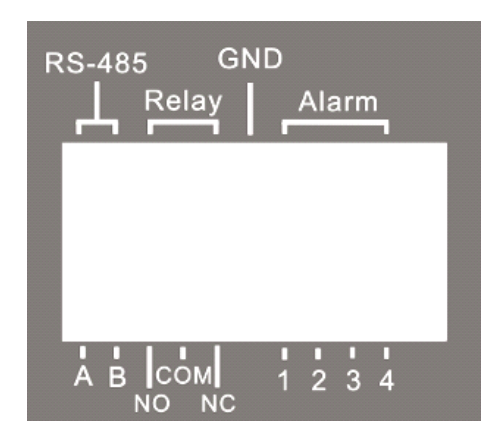

# 第3章 ライブ映像、再生

### 3-1 ライブモード

ライブモードは 全てのチャンネルを見ることできます 選択した1つの音声を聞けます PTZカメラ等を操作できます リモコンとマウスで操作できます。

### 3-1.1 ライブモード リモコンの操作

| ボタン          | 詳細                         |
|--------------|----------------------------|
| REC          | 録画の開始/停止                   |
| PLAY         | 最新の録画ファイルを再生します            |
| LOCK         | フロントボタン操作の0N/0FF           |
| 1, 2, 3, 4   | 選択したCHの全画面表示               |
| FREEZE       | 画面の停止(フリーズ)のON/OFF         |
|              | 四分割画面に切り替え                 |
| ENTER / MODE | 決定/分割画面の切り替え               |
| MENU/        | メニューの表示/再生時 一時停止           |
| BK-UP/ESC    | バックアップメニュの表示/キャンセル・エスケープ   |
| SRH          | 検索メニューの表示                  |
| MUTE         | 音声のON/OFF                  |
| STATUS       | 現在の状態を表示                   |
| OSD          | 画面中に情報表示のON/OFF            |
| ZOOM/ZOOM-   | 2倍の拡大モード                   |
|              | 大画面の中に小画面を表示します            |
| FIF/ ZOOM-   | 同時にマウスを利用して他のチャンネルの切り替えが可能 |
| PTZ          | PTZ操作モード                   |
| AUTO         | 自動順次送り機能                   |

3-1.2 ライブモード

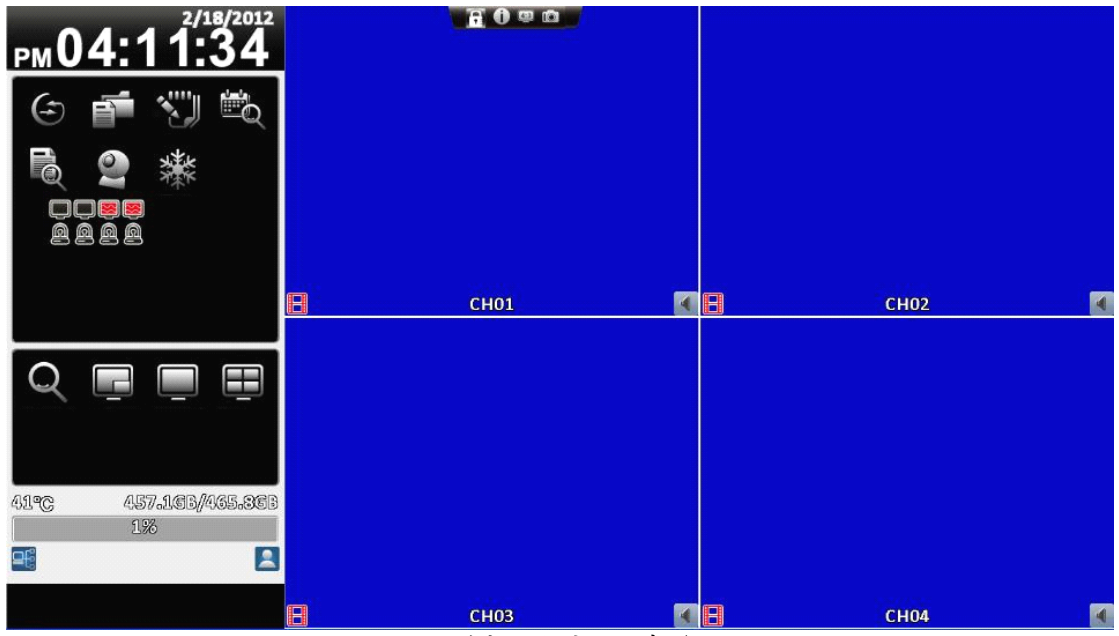

ワイドスクリーン表示

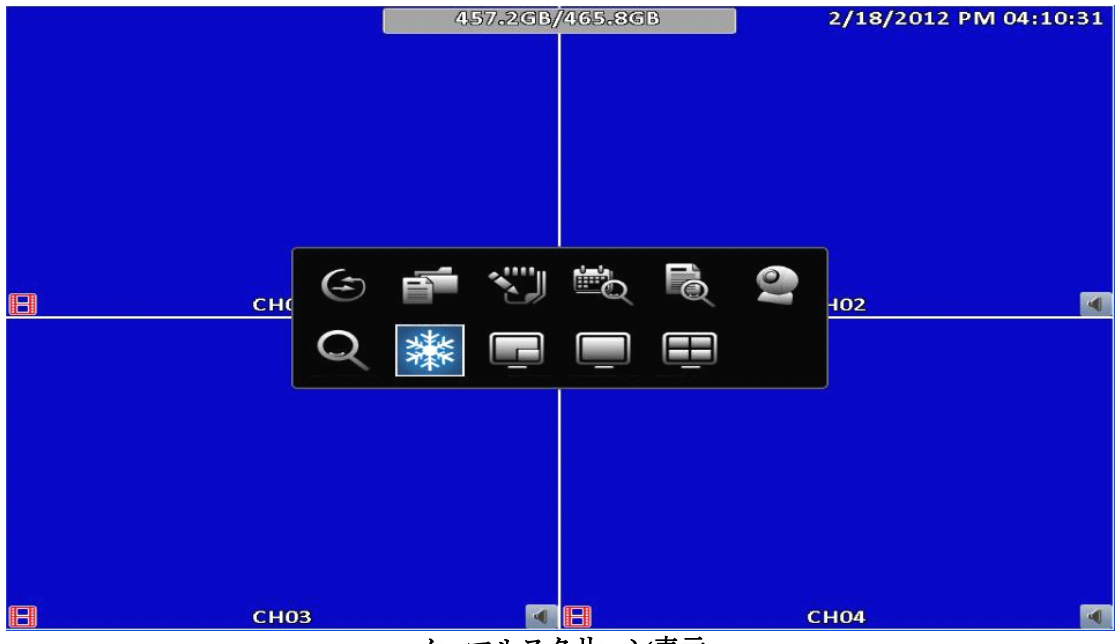

ノーマルスクリーン表示

マウスで画面上のアイコンをクリックすると切り替えが出来ます

#### 3-1.3 ログイン

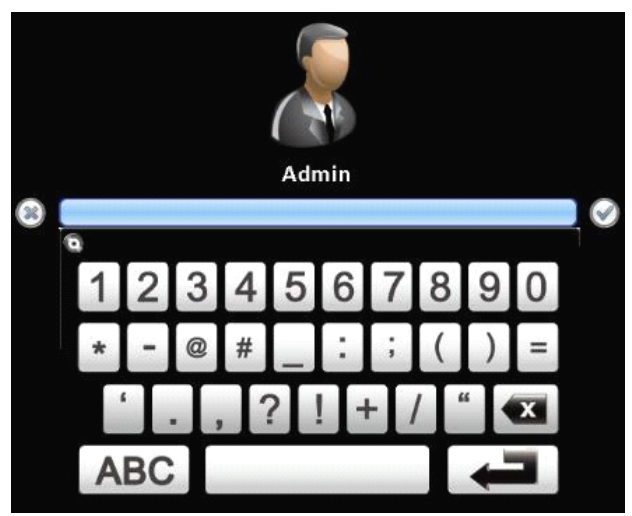

本体の操作を開始する時は 必ずログインが必要になります 設定や日付検索などをクリックすると 上記の画面が表示されます 青く色の付いたバーをクリックすると パスワード入力パッドが表示されます 初期設定は 123456です 数字の1-2-3-4-5-6それぞれを クリックした後 エンターマークをクリックしてください ログインが完了すると メニューや操作パネルが 表示されます

パスワードが違う場合は 「パスワードが違います」と表示されます

もし変更したパスワードが 分からなくなった場合は 販売店に送っていただき パスワード解除させていただく他に方法がありませんのでご了承ください

#### 3-2 再生モード

本体のサーチボタンもしくは 表示されます

(日付検索)ボタンを押すと カレンダーが

カレンダーの青く色の付い ている日付が 録画されて いる日付です 再生をしたい 日付をクリ ックしてください 下の 00:00:00で 時間/ 分/秒を 合わせてくださ い

日付/時間が 設定できたら 再生マークを 押してくだ さい

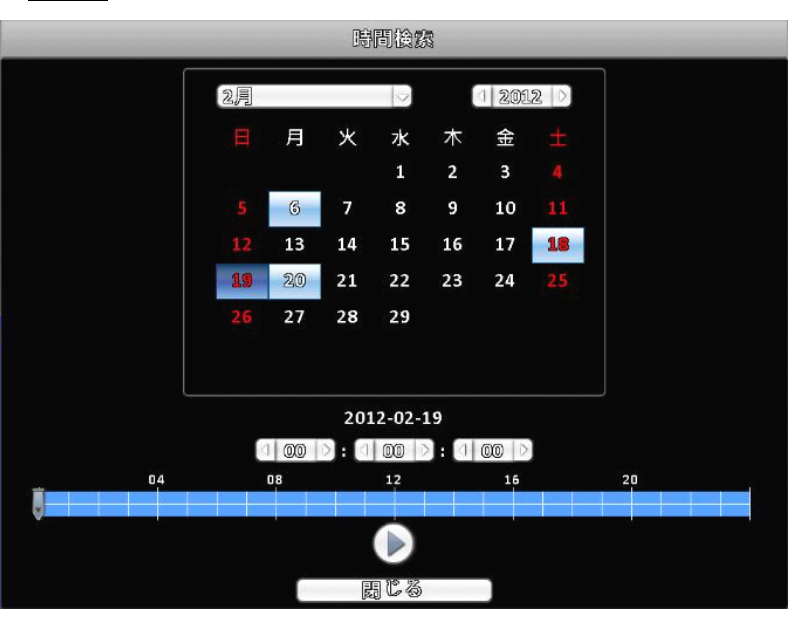

### 第4章 メインメニュー設定

メインメニューに入る為にパスワードの入力が必要です。 管理者設定の初期設定は「123456」です パスワードを入力する時のマウス操作

ハスリートを入力する時のマリス操作

| アイコン        | 詳細             |
|-------------|----------------|
| Ŷ           | 大文字・小文字を切り替え   |
| .7123 / ABC | 数字記号 / 英文 切り替え |
| Esc         | クリア            |
| <           | 最後の文字を取り消す。    |
| Ł           | 「ENTER」キー      |
|             | スペースキー         |

### 4-1 システム設定

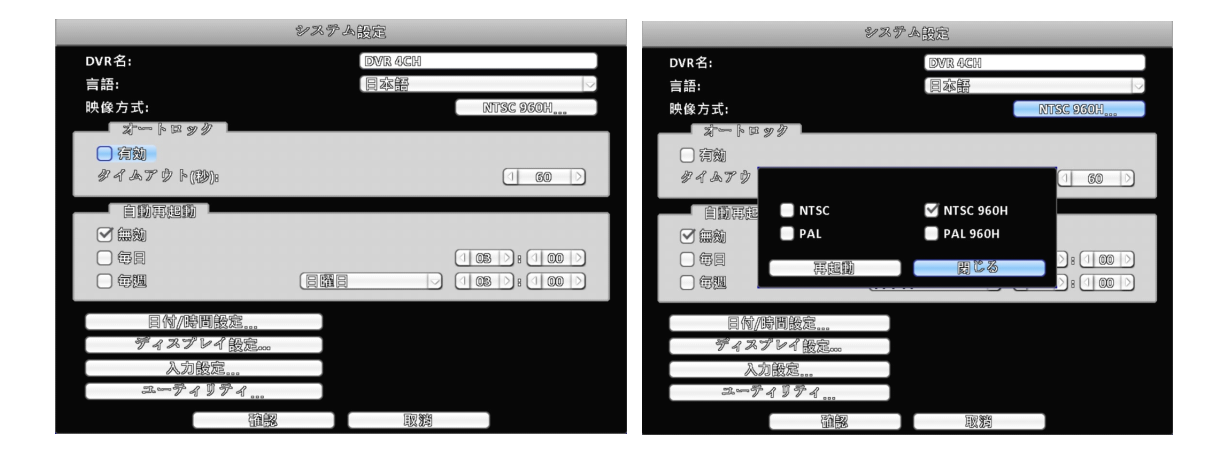

DVR名:任意でレコーダーに名前を付けてください

言語:日本語が選択されていますが 他言語に変更することが出来ます 映像方式:NTSC 960H に選択されています

NTSC を指定した場合は D1 (704\*480) が最高解像度です

オートロック:ログインしてから 強制ログアウトまでの時間が設定できます

有効にチェックを入れていない場合は電源を切るまでログイン状態です 自動再起動:メンテナンス機能として 再起動できます

毎日、毎週が選択できます 無効の場合は 再起動はかかりません 日付/時間設定:時間の設定が出来ます

ディスプレイ設定:画面の色合いや境界線の色が選択できます

入力設定:リモコンIDやマウス、フロントパネルの操作テストが出来ます ユーティリティ:設定の読み込み、書き出し、アップグレードが出来ます

### 4-2 イベント設定

| イベント設定  |         |           |           |         |           |  |  |
|---------|---------|-----------|-----------|---------|-----------|--|--|
| - ビデオロス |         | コン役組      | センサー      | -<br>   | ぶテム 】     |  |  |
|         | CH01    | CH02      | CHOS      | CH04    |           |  |  |
|         |         | 設         | Ē         |         |           |  |  |
| 宿麴      |         | $\Box$    |           |         |           |  |  |
|         |         |           |           |         |           |  |  |
|         |         | ANDAR     | കാഴിയങ്   |         |           |  |  |
|         | 2       | 4) 00 (P) |           | ~       |           |  |  |
|         |         |           |           |         |           |  |  |
| イベント部回  | [200]   | 無数        |           |         |           |  |  |
| ポッンアッン  | (無効) 🖂  | (無勉」      | ) (無効 🛛   |         | ) (無勉 🕗 ) |  |  |
| プテャンネル  | (CH01 ) | CHO2      | ) (CH03 🖂 | (CH04 - | (福始的态)    |  |  |
| ナチー     |         | 0         |           |         |           |  |  |
| J bar   | (無効) 🖂  | (無敵)      | ) (無効 🖂   | (無効) 🖂  | ) (無効 🕗   |  |  |
| PTZ     | (無効) 🖂  | 偏巍        |           | (無効) 🖂  |           |  |  |
| プリセットヘ  |         | 0 0       |           |         |           |  |  |
| 七ットを保存  |         | 0 0       |           |         |           |  |  |
| メールの宛発  | 夏信      | 背設定       |           |         |           |  |  |
|         | 御       | 8         | 取潤        |         |           |  |  |

有効:ビデオロス時に 下記項目を有効にする場合は チェックを入れてください ログ:イベントログを 残します イベント録画:録画をするチャンネルが洗濯できます ポップアップ:ポップアップを有効にする場合は1にして下さい ポップアップチャンネル:ポップアップするチャンネルを指定してください ブザー:チェックを入れると 内部ブザーが鳴ります リレー:リレーの何番を 反応させるか設定できます PTZ:PTZカメラのコントロールが出来ます プリセットへ:指定したPTZカメラのプリセットNOへ コントロールできます セットを保存:プリセットを保存できます

#### 4-2.1 モーション設定

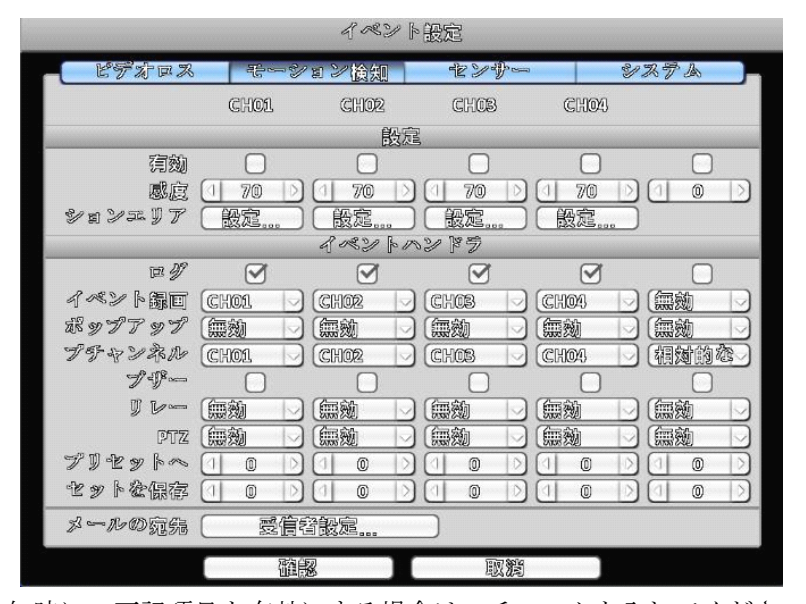

有効:動体検知時に 下記項目を有効にする場合は チェックを入れてください 感度:0-100で設定出来ます モーションエリア:動体検知のエリアを設定できます ログ:イベントログを 残します イベント録画:録画をするチャンネルが洗濯できます ポップアップ:ポップアップを有効にする場合は1にして下さい ポップアップチャンネル:ポップアップするチャンネルを指定してください ブザー:チェックを入れると 内部ブザーが鳴ります リレー:リレーの何番を 反応させるか設定できます PTZ:PTZカメラのコントロールが出来ます プリセットへ:指定したPTZカメラのプリセットN0へ コントロールできます セットを保存:プリセットを保存できます

#### 4-2.1.1 モーションエリアの設定

モーションエリアは、30×15マスで区切られています。初期設定では、全領域が反応するよう に設定されています。無反応エリアを灰色で表示します。 モーションを有効にするにはスケジュール録画設定が必要です。

#### 4-2.2 センサー設定

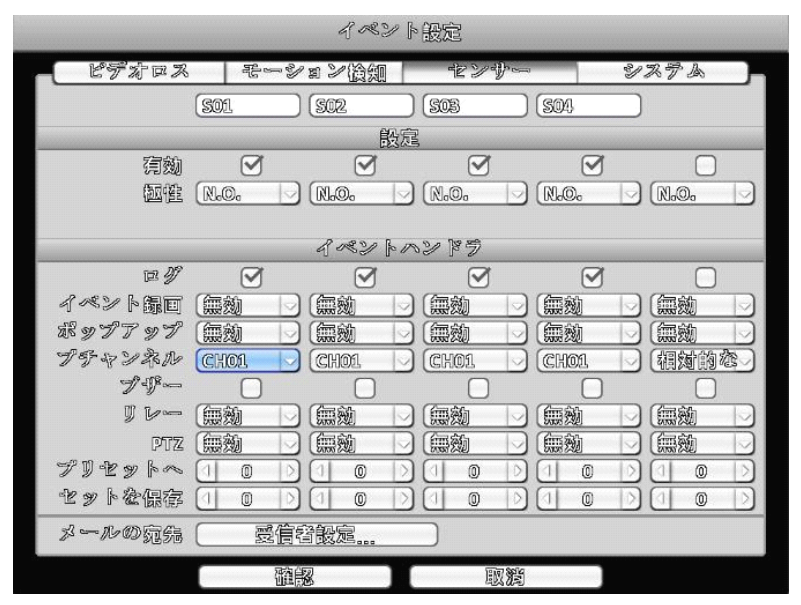

有効:センサー反応時に 下記項目を有効にする場合は チェックを入れてください 極性:N.0. (ノーマルオープン) N.C. (ノーマルクローズ)の選択が出来ます ログ:イベントログを 残します イベント録画:録画をするチャンネルが洗濯できます ポップアップ:ポップアップを有効にする場合は1にして下さい ポップアップチャンネル:ポップアップするチャンネルを指定してください ブザー:チェックを入れると 内部ブザーが鳴ります リレー:リレーの何番を 反応させるか設定できます PTZ:PTZカメラのコントロールが出来ます プリセットへ:指定したPTZカメラのプリセットNOへ コントロールできます セットを保存:プリセットを保存できます

#### 4-2.3 システム設定

| イベント設定      |         |      |      |  |  |
|-------------|---------|------|------|--|--|
| ピデオロス       | モーション後知 | センサー | システム |  |  |
|             | 1       | ヘンドラ |      |  |  |
| 7·17<br>1 V |         |      |      |  |  |
| メールの宛然      | 受信者設定   |      |      |  |  |
|             |         |      |      |  |  |
|             |         |      |      |  |  |
|             |         |      |      |  |  |
|             |         |      |      |  |  |
|             |         |      |      |  |  |
|             | 離認      | 國務   |      |  |  |

ブザー:ブザーを有効に出来ます

リレー:リレーを選択することが出来ます

#### 4-3 録画設定

手動録画以外に、曜日や時間で録画時間を設定することが出来ます。 常時録画,モーション録画、センサー録画。

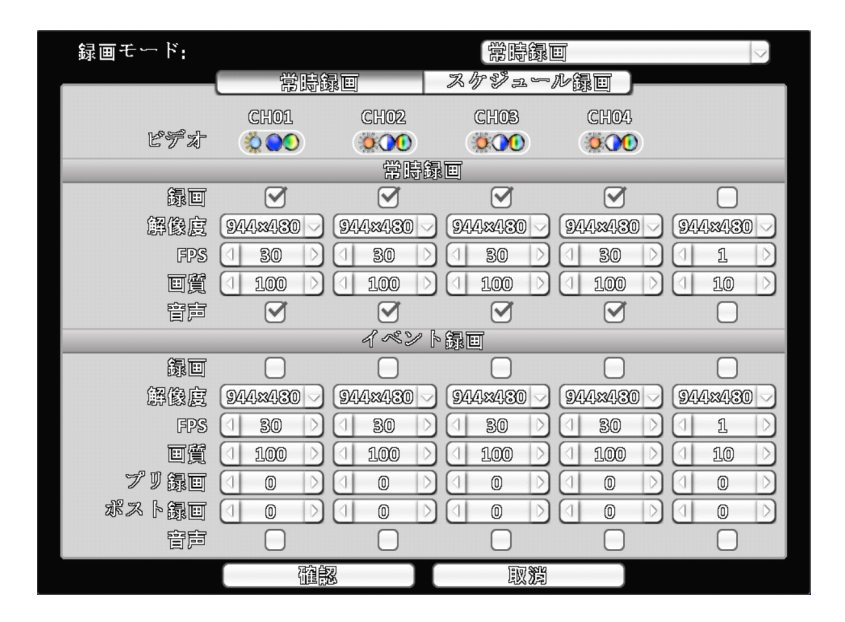

常時録画

ビデオ:入力されているカメラの解像度を表示します 録画:チェックを入れると常時録画時の録画を有効にします 解像度:録画解像度を 選択できます 944\*480 704\*480 472\*240 FPS:1秒あたりの 録画フレーム数の設定が出来ます 画質:10-100で設定出来ます 音声:音声を録音する場合は チェックを入れてください

イベント録画

録画:チェックを入れるとイベント録画時の録画を有効にします 解像度:録画解像度を 選択できます 944\*480 704\*480 472\*240 FPS:1秒あたりの 録画フレーム数の設定が出来ます 画質:10-100で設定出来ます プリ録画:モーション前録画の秒数を設定できます ポスト録画:モーション後録画の秒数を設定できます 音声:音声を録音する場合は チェックを入れてください

#### 4-3.1 スケジュール録画設定

上図左側の時間をクリックすると設定画面が表れ ます。 曜日、時間、イベントに応じて詳細な設定ができま す。

A, B, C, Dそれぞれの記号を入れてください

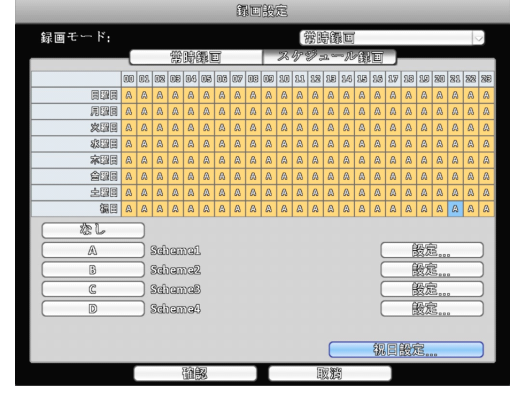

### 4-4 システム情報

| シス                                                         | テム情報                                                |
|------------------------------------------------------------|-----------------------------------------------------|
| DVR<br>型気:<br>パージョン:                                       | 4CH ( NTSC )<br>2.01555_20180909                    |
| ローネットワーク<br>IP:<br>MACアドレス:                                | 192.163.24.101                                      |
| ヘードディスタ<br>録回<br>型式 ステータス<br>1 WDC WD5000AAKX+0 <b>録目中</b> | <b>常時録画</b><br>属性 空き容量/全容量<br>上書参可能 408.96B/465.86B |
|                                                            | S.M.A.R.T.情缀。。                                      |

DVR

型式:4CH 4台入るカメラ

バージョン:現在のバージョンが表示されます

ネットワーク

IP:DHCP時など IPアドレスの確認が出来ます MACアドレス:MACアドレスが確認できます

ハードディスク 録画:録画状態を表示します SMART情報 HDDの故障などが 分かるように SMART機能が搭載されています

### 4-5 カメラ設定

| ] マスタ<br>カメラタ。 | โตหดา    |         |
|----------------|----------|---------|
| タイムスタンプ        | Guoz     | 12:00   |
| PTZ            |          | _       |
| ☑ 猜勋           |          |         |
| To PEN         | (Palco-P |         |
| PTZ ID:        |          |         |
| - V- 101       |          | 19200 🖂 |
|                |          |         |

マスク:マスクにチェックを入れると本体画面上では映像が見ることが出来なくなります カメラ名:カメラ名を変更できます

タイムスタンプ:マウスで時間をドラッグすることにより 時間の表示位置を変更できます

PTZ

有効:有効にすると パンチルトズーム機能を持ったカメラをコントロールできます
プロトコル:プロトコルを 選択してください
PTZ ID:カメラID(番号)を入れてください
ボーレート:通信速度を選択してください

### 4-6 ストレージ設定

|                                                             | ストレー  | ージ設定 |                                              |
|-------------------------------------------------------------|-------|------|----------------------------------------------|
| <ul> <li>ハードディスタ</li> <li>□ 映像保持(時間)</li> <li>型式</li> </ul> | ステータス | 属性   | <ul> <li>④ 24 ●</li> <li>空き容量/全容量</li> </ul> |
| 1 WDG WD5000AAIX3-0                                         | 家會中   |      | 455.9GB/465.8GB                              |
| USBX & USB                                                  |       |      |                                              |
| 型式:<br>空参容量:<br>DVD-RW                                      |       |      | <b>朱 凌篇</b><br>0.00MB/0.00MB                 |
| 聖或:<br>メディアタイプ:<br>空き容量:                                    |       | 71   | 未接続<br>スクがありません。<br>C.COIMB/O.00IMB          |
|                                                             | 離認    | 取消   |                                              |

映像保持(時間):チェックを入れて 時間を選択します

1-9999時間まで設定できます

チェックを入れない場合は HDD容量によって時間が決まります

USBメモリー

型式:未接続の場合は 何も挿していない状態です 空き容量:メモリーの空き容量を表示します

DVD-RW 型式:未接続の場合は 何も挿していない状態です メディアタイプ:ディスクの種類を表示します 空き容量:ディスクの空き容量を表示します

### 4-7 ネットワーク設定

|                    | ネット  | ワーク設 | 定    |   |      |                              |
|--------------------|------|------|------|---|------|------------------------------|
| 🔲 Bandwidth Limite | d    |      |      | ۲ | Mbps | $\overline{\mathbf{\nabla}}$ |
| DHCP               | LAN  | P    | PPOE |   | 36   |                              |
| □ 窃劾               |      |      |      |   |      |                              |
|                    |      |      |      |   |      |                              |
|                    |      |      |      |   |      |                              |
|                    |      |      |      |   |      |                              |
|                    |      |      |      |   |      |                              |
|                    |      |      |      |   |      |                              |
|                    | DDNS | NTP  | メール設 | Ē | FTP  | )                            |
| ◎ 須効               |      |      |      |   |      |                              |
|                    |      |      |      |   |      |                              |
|                    |      |      |      |   |      |                              |
|                    |      |      |      |   |      |                              |
|                    |      |      |      |   |      |                              |
|                    | 確認   | I    | 取消   |   |      |                              |

Bandwidth Limited:帯域幅を設定できます

接続方法:DHCP、LAN、PPPoE、3Gから選択できます

- DHCP:接続方法をDHCP(自動取得)にした場合は ルータと自動更新しIPアドレスを 取得する方法です システム情報でIPアドレスを確認してください
- LAN:接続方法をLAN(手動取得)にした場合は IP、サブネット、ゲートウェイ、DNSを 手動で入力してください 入力する番号については ネット管理者に相談してください
- PPPoE:接続方法をPPPoEにした場合は プロバイダーから提供された ユーザー名、パスワードを入力してネットワークを確立してください
- 3G:本製品は 対応していません
- HTTP:ポートを指定してください 初期設定は80番です
- DDNS:ダイナミックDNSを取得している場合は 登録内容を入力してください
- NTP:時刻などをインターネット接続した時に 同期させることが出来ます
- メール設定:有効にし SMTPサーバー、ユーザー名、パスワード、あて先アドレスなどを 入力してください

初期設定では ポートが25番になっていますが 必要に応じて変更してください(例 587番)

### 4-8 アカウント設定

| アカウント設定 |                                  |                      |   |   |  |                           |        |   |   |    |  |
|---------|----------------------------------|----------------------|---|---|--|---------------------------|--------|---|---|----|--|
| Admin   | 1<br>√ 有剱<br>御限<br>カメ フ<br>B-メー) | 2<br>例れ<br>谷:<br>一下; | 3 | 4 |  | 2 72<br>6<br>min<br>00000 | 2      | 8 | 9 | 10 |  |
|         |                                  | 762                  |   |   |  |                           | 100 GT |   |   |    |  |

有効:ログインするユーザーを有効に出来ます 期限切れ:期限を決めて 設定することが出来ます ユーザ名:ユーザ名を入力してください パスワード:パスワードを入力してください E-メール:メールアドレスを入力してください

ADMIN以外の ユーザーについて

アカウントがADMIN以外のユーザは 許可する項目を 選択する必要があります

録画装置再生:カメラ番号が指定できます 遠隔ライブ、再生:カメラ番号が指定できます

コンソール

本体操作時の権限を決めてください ライブ、再生、バックアップ、設定、システム、PTZ

リモート 遠隔操作時の権限を決めてください ライブ、再生、バックアップ、設定、システム、PTZ

### バックアップと検索

### 5-1. バックアップ設定

HDDに保存されたデータはバックアップできます。 遠隔監視しているPCに録画もできます。 パックアップのファイル保存先を指定できます。

|                                        | ベッケアップ                       |
|----------------------------------------|------------------------------|
| データ<br>開始時間:                           | 2012-02-18 PM 05:00:00       |
| 級了時間e<br>期間e                           |                              |
| <ul> <li>会で</li> <li>必要称容量:</li> </ul> |                              |
| 記憶媒体                                   | (mep x 李 W                   |
| ステータス8<br>空参客量8                        | ■1000 · 2 0<br>未接続<br>0.00MB |
|                                        | ペッチアップ                       |
|                                        | <b>BC</b> 3                  |

バックアップを始める前に 検索で再生し 何時間分から何時何分までバックアップを 録りたいか 把握をしておいてください

データ

開始時間:開始時間を入力してください 終了時間:終了時間を入力してください 期間:時間を入れた後で 何分間(何時間)バックアップするか 表示されます チャンネル:全チャンネルか 個別か 選択できます 必要な容量:計算ボタンを押すと 必要な容量を計算します

記憶媒体 バックアップ装置:バックアップする 装置を選択します ステータス:バックアップの経過状況を表示します 空き容量:バックアップ媒体の空き容量を表示します

バックアップ:バックアップ開始ボタンです

注意! バックアップ中、バックアップの装置を外したり DVRの電源を切ったりしないでください。

### 5-2 検索設定

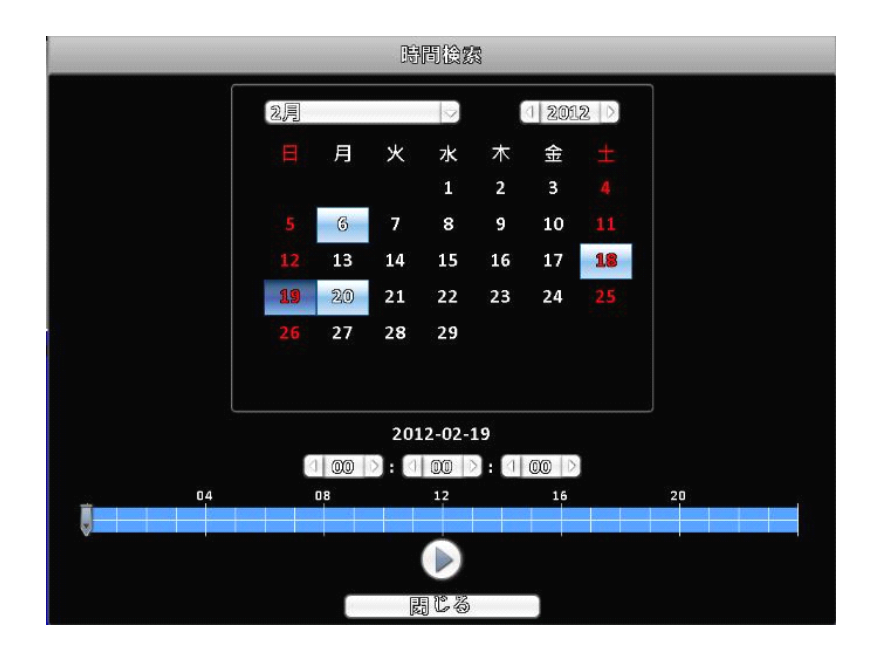

本体のサーチボタンもしくは 日付検索ボタンを押すと カレンダーが表示されます

カレンダーの青く色の付いている日付が 録画されている日付です 再生をしたい 日付をクリックしてください 下の 00:00:00で 時間/分/秒を 合わせてください

日付/時間が 設定できたら 再生マークを 押してください

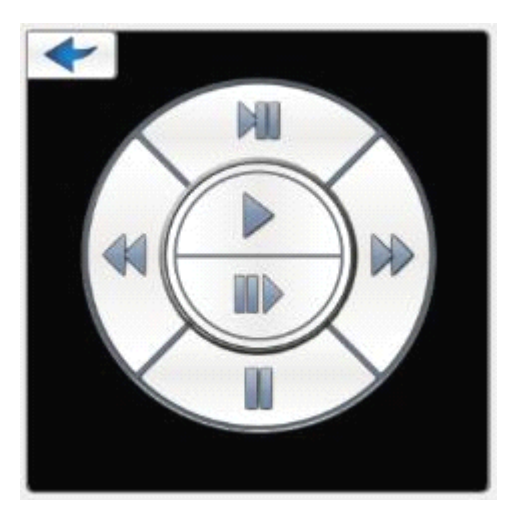

再生が終わったら 矢印ボタンで カレンダーに戻ってください

### 第6章 ネットワークアクセス

ネットワークを経由してDVRに遠隔アクセスするには、インターネットエクスプローラ (IE) や携帯電話を利用する方法があります。

#### 6-1.1 IE (インターネットエクスプローラ) で接続

IEを用いたDVRへの初回アクセスの際に、ブラウザのセキュリティを変更する必要があります。

IE 7を例に、セキュリティの変更方法を説明します:

#### 6-1.1.1「ポップアップブロック」を無効にします。

[ツール]→[ポップアップブロック]を選択し、「ポップアップブロックを無効にする」を 選択します。

| 🕞 🜍 👳 📅 http://www.yahooco.jp/ | V 🗟 +9                                |                            |                                                                |
|--------------------------------|---------------------------------------|----------------------------|----------------------------------------------------------------|
| 72/14(1) 編集(1) 表示(2) あまに入り(2)  | ッール(1) ヘルプ(1)                         |                            |                                                                |
| * Y1 · @ · ADUTRE              | <b>変形の記録の6(18(12)</b> )。              | 間違の編集の相(注①)。 Col-Shift-Del |                                                                |
| 🚖 874127.0 🛛 🐨 Yahoot JAPAN    | 最終視覧セッションを再度増(G)                      |                            | 6 · 6                                                          |
|                                | hPrivate フィルター<br>hPrivate フィルター設定(5) | Call+Shift+F               |                                                                |
| 10                             | - ポップアップ プロック(2)                      |                            | * ポップアップ プロックを見なしせる(日)                                         |
| 📲 तंत्रन्याव 💴                 | SinertScreen フィルター機能①<br>アドオンの管理(A)   |                            | <ul> <li>ポップアッププロックの(RGE(2)</li> <li>メールパー・ション・ビン・ブ</li> </ul> |
|                                | 互換表示100<br>互換表示設定(B)                  |                            | - 地図 商品                                                        |

6-1.1.2 すべてのActiveXコントロールを有効にする

[ツール]→[インターネットプション]→[セキュリティ] タブで[レベルのカスタマイズ]ボタンをクリックします。 このページを"ActiveXコントロールとプラグイン"まで スクロールダウンし、すべての項目を ダイアログを表示 または 有効 に設定します。

| インターネット オブション                                                                                                    | 2 🔀                                      | セキュリティ設定 - インターネット ゾーン                                     |
|----------------------------------------------------------------------------------------------------|------------------------------------------|------------------------------------------------------------|
| 全社 セキュリティ フライパシー エンテンツ 接続 フログラム セキュリティ録策を表示または変更するジーンを選択して(ださい。 マンターネット ローカルイント 信頼深みサイト 本既付きサイト ライン インターネット 「おねざれなジーンと非影付きソーパー 「書表示され 「おねざれなジーンと非影付きソーパー 「書表示され 「おねざれなジーンと非影付きソーパー 「書表示され 」 このソーンで許可されているレベル4し このソーンで 行っていたいるレベル4し このソーンで 行っていたいるレベル4し このソーンで 行っていたいるレベル4し このソーンで 行っていたいるレベル4し このソーンで 行っていたいるレベル4し このソーンで 行っていたいるレベル4し このソーンで 行っていたいるレベル4し このソーンで たっていたるレベル4し このソーンで たっていたるレベル4し このソール に 、 、 、 、 、 、 、 、 、 、 、 、 、 、 、 、 、 、 | FF46的定<br>サイト GS<br>FFする前に警告しま<br>SNはせん。 | <ul> <li> <b>ActiveX コントロールとブラグイン</b> </li> <li></li></ul> |
| レベルのカスタマイズ(型).<br>すべてのゾーンを読定のレベルル<br>のK 考ャンパ                                                                                                    | 既定点しべいの)<br>リセットするの)<br>セル 途用(A)         | カスタム設定のリセット<br>リセット先(Q): 中高(既定) ・ リセット低)<br>OK キャンセル       |

警告! ActiveXコントロールのインストール後は、

インターネットエクスプローラのセキュリティ設定を すべてデフォルトに戻しておくことを推奨します。 ActiveXを有効にすると、お使いのPCがウィルスの攻撃にさらされる恐れがあります。

#### 6-1.2 DVRへの接続

遠隔PCからDVRに接続するには、インターネットエクスプローラのブラウザウインドウを 開きプロバイダーより配布されたインターネットIPアドレスを入力します。

「ページを表示できません」というエラーメッセージが出る時や、プログラムが未署名である 場合、[インターネットエクスプローラ]→[インターネットプション]を開き、右端の[詳細設 定]タブをクリックします。 詳細設定タブで「セキュリティ」までスクロールダウンし、「署 名が無効な場合でもソフトウェアの実行やインストールを許可する」および「マイコンピュー タのファイルでのアクティブコンテンツの実行を許可する」を選択します。

インターネットエクスプローラを開き、DVRのIPアドレスまたはDDNSアドレスを入力します。 ActiveX (プラグイン)をPCにインストールするかどうか確認するポップアップが表示されま す。 ダウンロードを承認し、ソフトウェアをインストールしてください。

**注意点**: ActiveX (プラグイン)が正しくダウンロードされない場合、ブラウザの安全レベル やファイアウォールが適切に(上述のとおり)設定されているかどうかを確認してください。 また、モデムやルータの設定がすべて適切に行われていることを確認してください。

#### 6-1.2.1 Internet Explower での接続

|                          | . 1945                                 |                   |
|--------------------------|----------------------------------------|-------------------|
| 11                       |                                        | 11-10             |
| のサーバー                    | にはユーザー名とパスワード                          | が必要です。            |
| 警告:このサーバーは<br>することを要求してい | 、ユーザー名とパスワードを安全で(<br>はす (安全な接続を使わない基本的 | はない方法で送信<br>内な認証。 |
| ユーザー名(型):                | 😰 admin                                | ~                 |
|                          |                                        |                   |
| ペスワード(空)                 | *****                                  |                   |

DVRのIPアドレスまたはDDNSドメイン名をIEで開きソフトウェアを実行すると、 ログイン画面が表示します。 ログイン情報を入力し、 [OK]ボタンを押します。

初期値は、 ユーザー名 :admin パスワード :123456 です。

### 6-1.2.1.1 Internet Explower7.8.9を選択します。

<u>iWatch DVR for Internet Explorer 7/8/9/10</u> download iWatch DVR for Windows XP/Vista/7/8 download iWatch DVR for Mac OS X 10.6 or above JPEG viewer

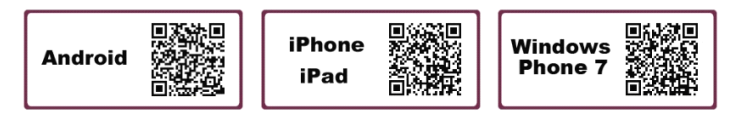

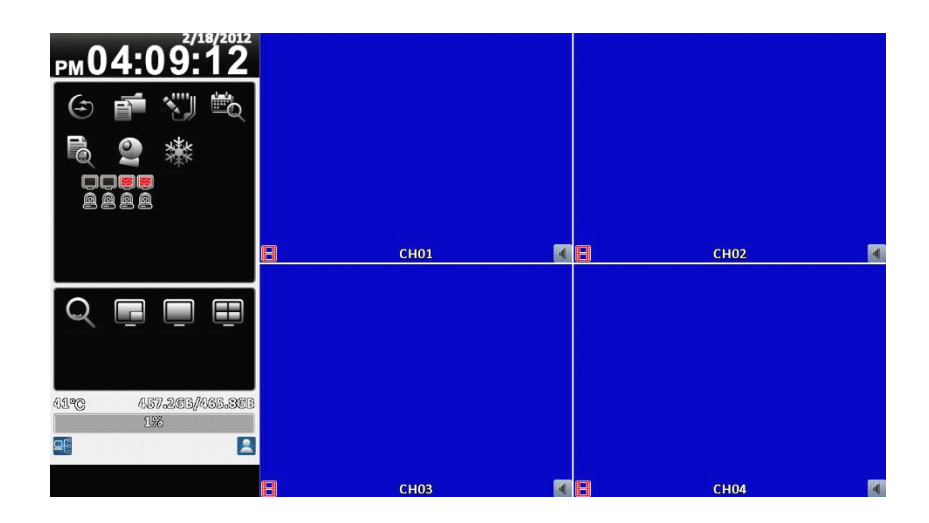

ログインが完了すると、 ライブ表示を開き、自動接続します。 DVRから送信されたライブ映像を見ることができます。

# 画面及び操作方法は、直接DVRの操作と同じです。 上記の操作方法を参考にしてください。

#### 6-1.2.2 iWatch DVR for WinXP/WinVista/7での接続

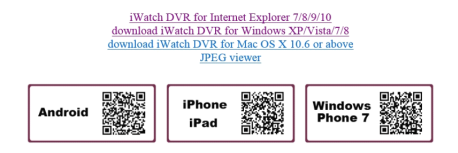

2段目のiWatch DVR for WinXP/WinVista/7を選択するとセキュリティの警告画面が現れます。 お使いのPCやウィルスソフトに使用許可を 登録して使用できるようにしてください

|                         | H 31 / 1 1 | / F     |   | 1 0 11 310 / - |
|-------------------------|------------|---------|---|----------------|
| 📓 iWatchDVR for Windows |            |         |   |                |
|                         |            |         |   |                |
|                         |            |         |   |                |
|                         |            |         |   |                |
|                         |            |         |   |                |
|                         |            |         |   |                |
|                         | Address:   |         | , |                |
|                         | Port:      | 80      |   |                |
|                         | User:      |         | 7 |                |
|                         | Dereword   |         | 1 |                |
|                         | Password.  |         |   |                |
|                         |            | Connect |   |                |
|                         |            |         |   |                |
|                         |            |         |   |                |
|                         |            |         |   |                |
|                         |            |         |   |                |
|                         |            |         |   |                |
|                         |            |         |   |                |

ログイン画面が出ますので、IPアドレス・ユーザー名・パスワードを打ち込みOKボタンを押します。

下記画面が表示します。

| рм04:09:12                 |      |     |       |     |
|----------------------------|------|-----|-------|-----|
| () 📬 🖑 🛍                   |      |     |       |     |
| 🗟 🔮 🔆                      |      |     |       |     |
|                            |      |     |       |     |
|                            | E CF | 101 | Е сно | 2   |
| Q E E E                    |      |     |       |     |
| 41°C 457-26B/465-36B<br>1% |      |     |       |     |
| <b>e</b> i <b>e</b>        |      |     |       |     |
|                            | E CF | 103 | сно   | 4 🛛 |

画面及び操作方法は、直接DVRの操作と同じです。 上記の操作方法を参考にしてください。

## 第7章 スマートフォンで接続 インストールと操作

本製品はスマートフォン(iPhone、Android搭載)で監視が出来ます スマートフォン以外の端末では 遠隔監視できません

インストール iPhoneは 「App Store」、Android搭載は 「マーケット」から iWatchDVRを検索してください 検索できたら インストールしてください

インストールが完了したら ソフトを起動してください

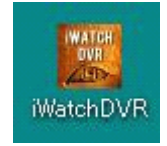

レコーダーの情報を入力するために上記のアイコンをタップして下さい

| until 3G               | 20/2 - 18:41<br>DVR List |   |        |       |            |
|------------------------|--------------------------|---|--------|-------|------------|
| DEMO<br>demo.iwatch.dv | r                        | ۲ |        |       |            |
|                        |                          |   | DEVICE | Listの | + を押してください |
|                        |                          |   |        |       |            |
|                        |                          |   |        |       |            |
|                        |                          |   |        |       |            |
|                        |                          |   |        |       |            |
|                        |                          |   |        |       |            |

| aul | 3G                      | 20/2 - | 18:41 | <b>e o</b> | 47 % 📟 |
|-----|-------------------------|--------|-------|------------|--------|
| D٧  | /R List                 |        |       |            | Edit   |
| D   | VR Name                 |        |       |            |        |
| E   | lost<br>Jemo.iwatch.dvr |        |       |            |        |
| P   | ort                     |        |       |            |        |
| U   | ser Name                |        |       |            |        |
| P   | assword                 |        |       |            |        |
|     | H.26                    | 64     |       |            |        |
|     |                         |        |       |            |        |

Device Name:任意で名前を付けてください host:レコーダーのIPアドレス (グローバルIP)を入力 Port:ポート番号を入力 初期設定は 80番です User ID:ユーザー名を入力 初期設定は admin Password:パスワードを入力 初期設定は 123456

入力が完了したら Saveを押してください

Device Listに戻ったら 登録した デバイス名でアクセスしてください

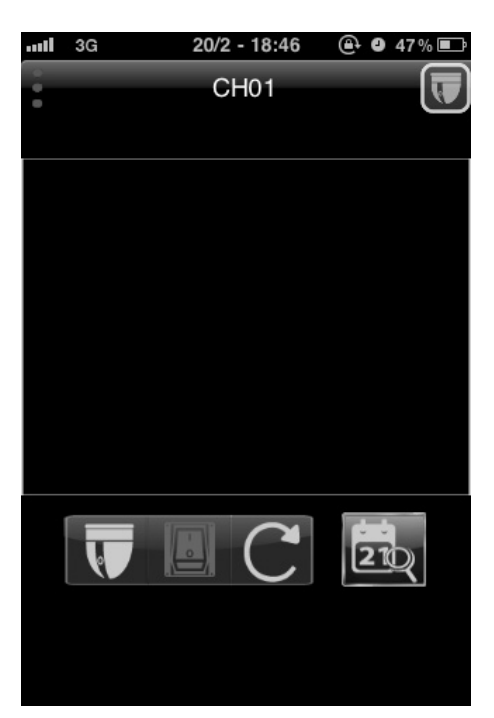

映像が表示されたら 画面をフリック、タップ ピンチズームしたりすると チャンネル変更や PTZ操作が出来ます